# 特別WEBセミナー

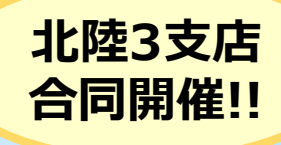

# **2021年6月3日(木)** 13:30~15:00

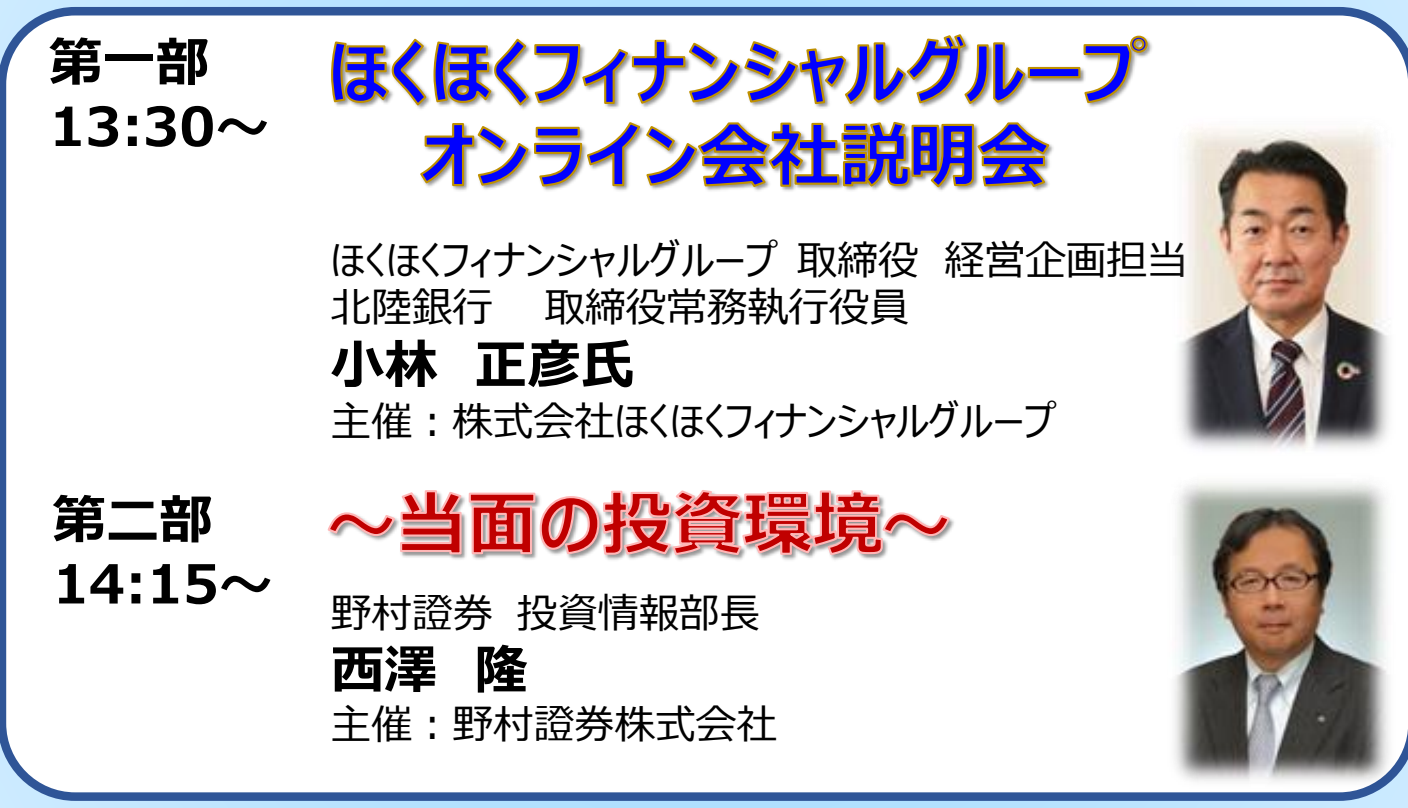

※本案内に記載のセミナーでは、セミナーでご紹介する商品等の勧誘を行う場合があります。
※ご入力いただきましたお客様の個人情報は、株式会社ほくほくフィナンシャルグループ、野村證券株式会社双方で共有 させていただく場合がございます。ご入力いただきました個人情報はそれぞれの利用目的の範囲内で利用させていただ きます。なお、個人情報の利用目的の詳細は各社ホームページ等をご覧ください。 (https://www.hokuhoku-fg.co.jp/)(https://www.nomura.co.jp/))

### 本セミナーは、オンラインシステムによるWEBセミナーです

本セミナーは、インターネットのサイトを閲覧できるパソコン、スマートフォン、タブレットからご視聴いただくセミナーです。 お客様のシステム環境やご利用の機種によってはセミナーにご参加できない場合がございますので、あらかじめご了承ください。 ※セミナー参加は無料ですが、ご視聴の際に発生するデータ通信料はお客様負担となります。 Wi-Fi環境での利用を推奨 します。

WEBセミナーご参加希望のお客様は、下記のいずれかの方法でお申込みください。 お申込みの際にはメールアドレスが必要となります。 お申込みの流れについては別紙をご覧ください。

申込期限 5月30日 ①右のQRコードの読み取り後、必要事項をご入力
 ②野村證券の店頭またはお電話にてお申込み
 ③野村證券ホームページの富山支店情報掲載ページよりご予約
 ④ご案内メールを受け取られた方は、メール内のURLよりお申込み

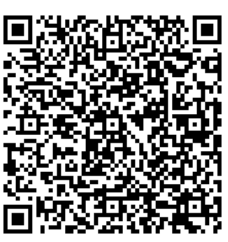

QRコードは(株)デンソー ウェーブの登録商標です

ご予約の方には後日、セミナーの事前準備等のご案内をさせていただきます。

## 野村證券株式会社 <sup>富山支店</sup>

電話:(076)421-7561(代表)

電話受付時間【平日8:40~17:10】

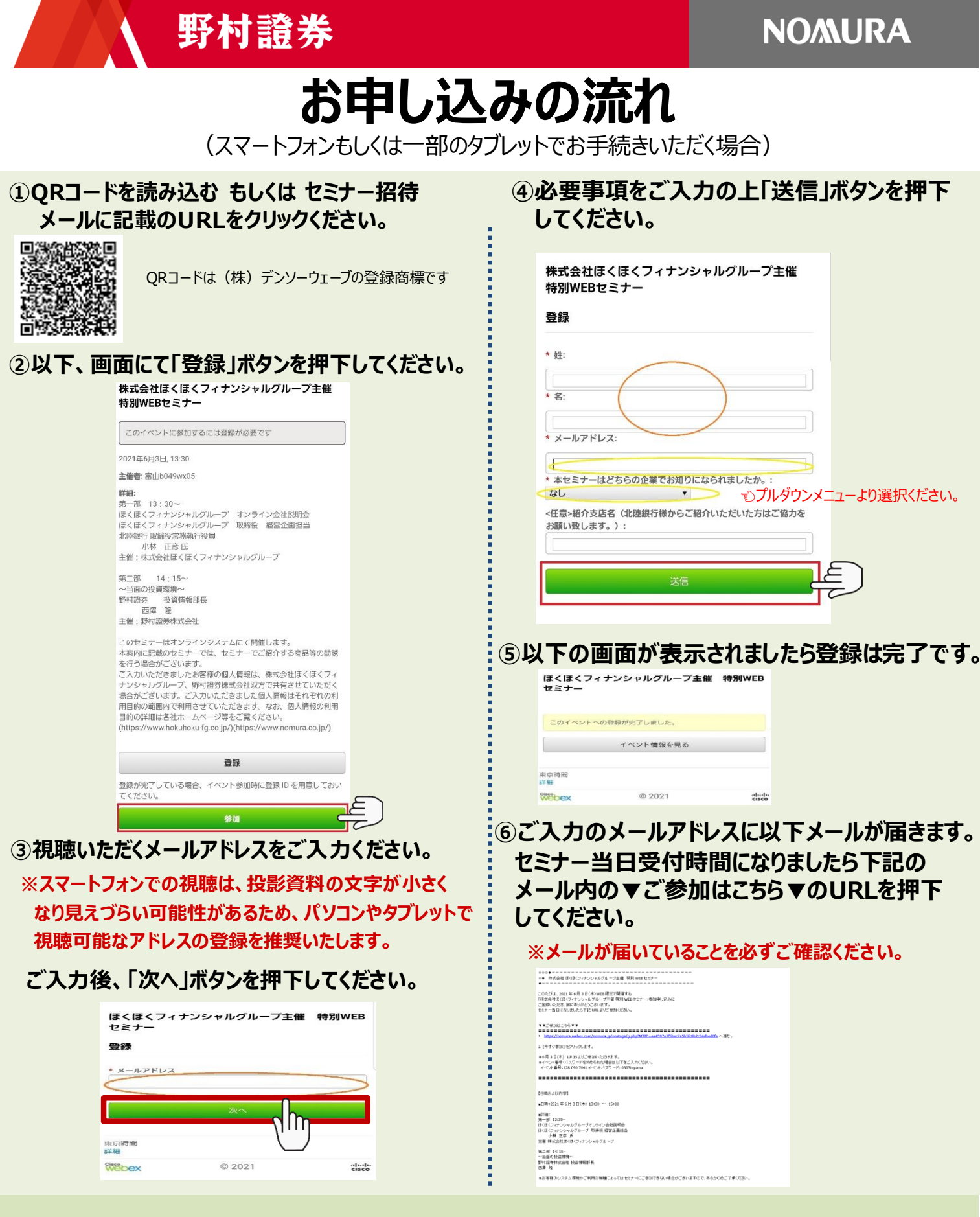

#### ※お客様のシステム環境やご利用の機種によっては上記の画面と異なる場合もございますのであらかじめご了承ください。 ※メールが届かない場合、以下のようなケースが考えられます。

- ◆ご入力いただいたメールアドレスが間違っていないかご確認ください。
- ◆ご利用端末の環境、セキュリティソフトの設定など、ご契約の携帯電話会社またはプロバイダに起因する場合
- ✓ 受信フォルダ(受信トレイ)以外のフォルダ(例えば迷惑メールフォルダなど)に自動振り分けされている場合があります。 受信フォルダ以外のフォルダをご確認ください。
- ✓ 「<u>nomura.co.jp</u>」「<u>nomura.com</u>」「<u>webex.com</u>」からメールを受信できるように設定してください。 設定方法はご契約の携帯電話会社またはプロバイダまでお問い合わせください。

## 野村證券

**NO/MURA** 

「氏名」、「メールアドレス」、「セミナーをお知りになられ

た企業」を入力・選択いただき、送信ボタンを押下し

※スマートフォンでの視聴は、投影資料の文字が小さく

視聴可能なアドレスの登録を推奨いたします。

なり見えづらい可能性があるため、パソコンやタブレットで

## お申し込みの流れ

(パソコンもしくは一部のタブレットでお手続きいただく場合)

てください。

### ①QRコードを読み込む もしくは 野村證券より お送りしたメールに記載のURLをクリックください。

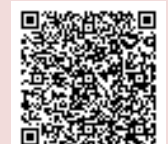

QRコードは(株)デンソーウェーブの登録商標です

### ②以下、画面にて「登録」ボタンを押下してください。

④以下の画面が表示されましたら登録は完了です。 **NO/MURA** イベント情報:株式会社ほくほくフィナンシャルグループ主催 特別WEBセミナ 5 このイベントに参加するには登録が必要です。まだ登録が済んでいない場合は今すぐ行ってください。 日本語:東京地区 **NO/MURA** イベントの状態 今すぐイベントに参加 本)80/41 (北京) 2021年6月3日 13:30 日本時間(東京、GMT+09:00) *ロイムゾーン*を変更 日時 このイベントは開始されていないため、まだ参加できません。 登録確認 ご登録頂きありがとうございます 第一部 13:30~ ぼくほくフィナンシャルグループ オンライン会社説明会 ほくほくフィナンシャルグループ 取締役 経営企画担当 北雄銀行取締保常務17位員 小林 正変氏 主催:株式会社はくほくフィナンシャルグループ 次のイベントに登録されました: ほくほくフィナンシャルグループ主催 特別WEBセミナ 友人を招待 メールアドレス イベントへの参加方法が記載された確認のメールメッセージが送られてきます。 このイベントにお友達を招待するには、お友達の メールアドレスを入力してください。 イベントパスワード: イベントは2021年6月3日の13:30 東京時間に開始します。 時間どおりにイベントに参加してください。 送信 第二部 14:15〜 〜当面の投資環境〜 野村造券 投資情報部長 完了 野村證券 投資情報部 西澤 隆 主催:野村證券株式会社 今すく参加 エロ・バリログがAUGU このセンナーはようインシステムにて簡優します。 本質内にと聞かせるナーでは、センナーでご的できる品等の動 参供力で場合がごっいます。 あんでは、日本のないます。 など、場合がごういます。こスカいとだきました最人の際はそれ それの利用目的の範疇ので相同させていただきます。なお、低い 稀知の利用目的の範疇ので相同させていただきます。なお、低い 物のの利用目的の範疇ので相同させていただきます。なお、低い あなたが主傷者ですか?イベントを開始してください RIGHT 2001-2021 NOMURA HOLDINGS,INC. ALL RIGHTS RE Privacy | Terms and Conditions acy | Terms of Service | Request information about WebEx a このイベントに参加することで Cisco Webex のサービス利用 シーポリシーに同意したものと見なします。 登録 ⑤ご入力のメールアドレスに以下メールが届きます。 ③必要事項をご入力の上「送信」ボタンを押下 セミナー当日受付時間になりましたら下記の してください。 メール内の▼ご参加はこちら▼のURLを押下 してください。 **NO/MURA** ※メールが届いていることを必ずご確認ください。 株式会社ほくほくフィナンシャルグループ主催 特別WEBセミナーへの登録 8 イベントに登録するにはこのフォームに入力してください。アスタリスク(\*)の付いた項目は、必ず入力してください。 ○○○◆
○○◆ 株式会社 ほくぼくフィナンシャルグループ主催 特別 WEB セミナー 次の質問にお答えください。 -ったびは、2021年6月3日(木)WEB 展空で開催する 「株式会社伝(ほくフィナンシャルグループ主催 特別 WEB セミナー)参加中心込みに ご覧知いただき、NESのためございます。 セナナー当日になり思いたら「YED UNA よどご参加ください。  $\bigcirc$ メールアドレス: メールアドレスの両確認 <sup>anましたか。</sup>シプルダウンメニューより選択ください 任意>紹介支店名(北陸銀行様からご紹介いただいた方はご協 2. [今すぐ春加] をクリックします。 #6月3日(木)13:15よりごを加いただけます。 #イベント番号・バスワードを求められた場合は以下をご入力パ イベント番号:128 090 7041 イベントバスワード:0603toyama ☑自分の情報をこのコンピュータに記憶する -----送信 ャンセル 【日時および内容】 ■日時:2021年6月3日(木)13:30~15:0 ■目目: 第一部 13:30~ ぼ(3(フィナンシャルグループオンライン会社説明会 ぼ(3)(フィナンシャルグループ)取得後 減害企画担当 小将 正意 氏 主筆:株式会社ほ(3(フィナンシャルグループ) 第二部 14:15~ ~当面の投資環境~ 野村證券祥式会社 班滋情報部長 西澤 発 #お客様のシステム環境やご利用の機種によってはセミナーにご参加できない場合がございますので、あらかじめご了承く5

### ※お客様のシステム環境やご利用の機種によっては上記の画面と異なる場合もございますのであらかじめご了承ください。 ※メールが届かない場合、以下のようなケースが考えられます。

- ◆ご入力いただいたメールアドレスが間違っていないかご確認ください。
- ◆ご利用端末の環境、セキュリティソフトの設定など、ご契約の携帯電話会社またはプロバイダに起因する場合
- ✓ 受信フォルダ(受信トレイ)以外のフォルダ(例えば迷惑メールフォルダなど)に自動振り分けされている場合があります。 受信フォルダ以外のフォルダをご確認ください。
- ✓「<u>nomura.co.jp</u>」「<u>nomura.com</u>」「<u>webex.com</u>」からメールを受信できるように設定してください。 設定方法はご契約の携帯電話会社またはプロバイダまでお問い合わせください。